# 迂回したいエリアを登録する

迂回したいエリアや地点を登録(迂回メモリー)しておくと、そこを回避するルート探索ができます。 ツートップメニューから(P.28)

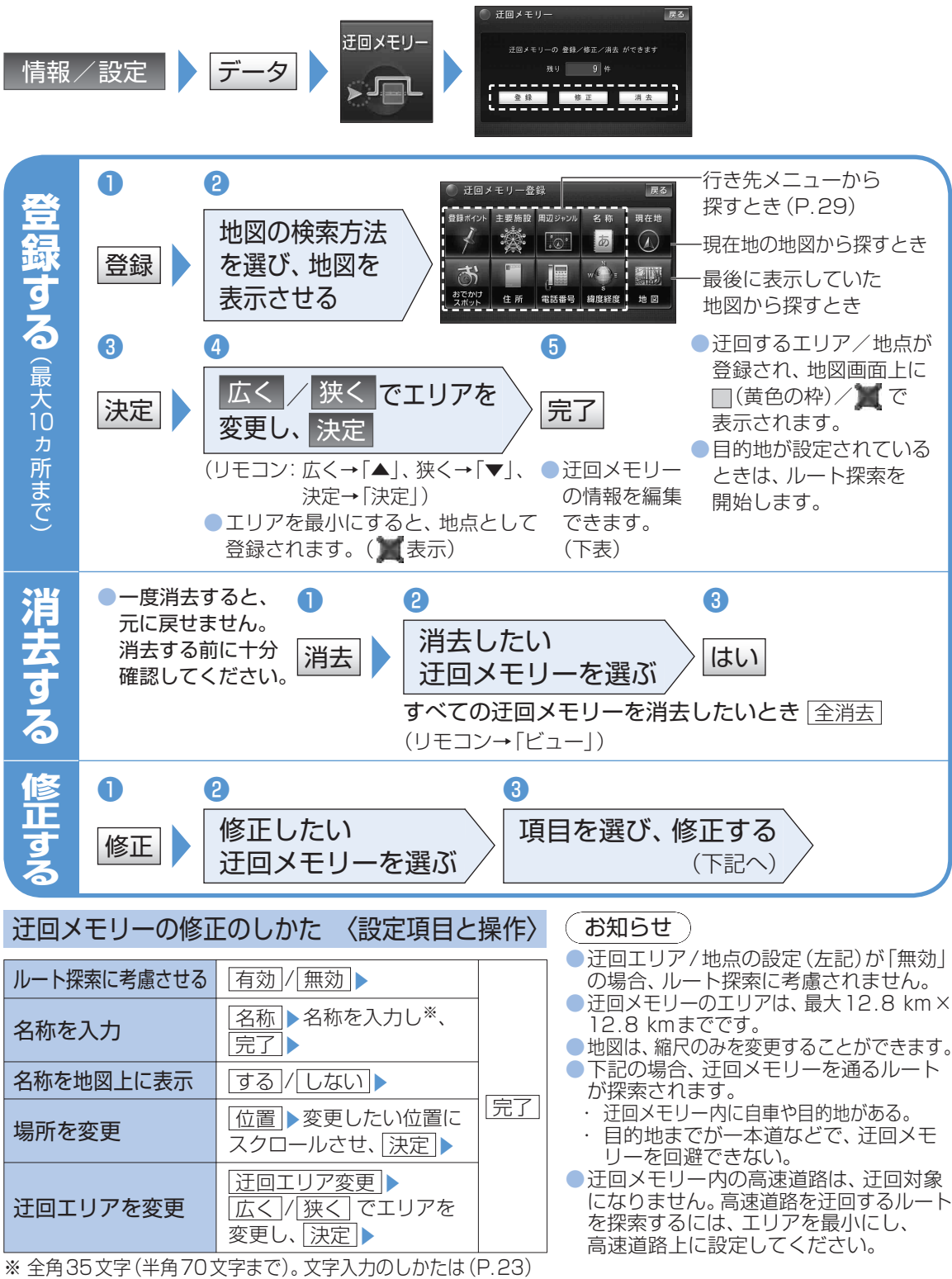

#### 本機では、FM多重放送のVICS情報を受信できます。

**VICS** 

情報①

 電波ビーコン/光ビーコンからのVICS 情報 を受信するには、別売のVICS ビーコンユニット (CY-TBX 55D)が必要です。

#### ■ VICSとは

NAVI

FM文字多重放送やビーコンから道路交通情報 (渋滞・事故などの影響による規制、目的地までの 所要時間など)をナビゲーションシステムに送信 するシステムです。

 VICSは、道路交通情報通信システム: 「Vehicle Information and Communication System」の略です。

### ■ VICSのしくみ

| 情報収集    | 公安委員会、道路管理者<br>→(財)日本道路交通情報センター |  |  |
|---------|---------------------------------|--|--|
| 情報処理·提供 | VICSセンター                        |  |  |
| 情報発信    | FM文字多重放送<br>(放送事業者 NHK-FM)      |  |  |
|         | 電波ビーコン(高速道路)                    |  |  |
|         | 光ビーコン(主要幹線道路)                   |  |  |
|         |                                 |  |  |

#### (お知らせ)

本機の価格には、VICS加入時に支払う料金が 含まれています。[315円(うち消費税15円)] 詳細は、VICS情報有料放送サービス契約約款 の「料金の支払い義務」(第4章第13条)を ご覧ください。(P.158)

## ■ 文字・図形・地図の3つのレベルで表示

福岡東エリア

図形表示型(レベル2)

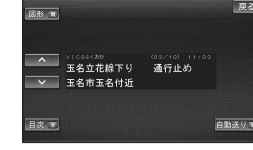

文字表示型(レベル1)

| A MICH CO         | H R Wat | T P |              | R P          |                      |
|-------------------|---------|-----|--------------|--------------|----------------------|
| •<br>P            | 142     |     | T            | P p A T      | 9 4 T X              |
|                   | R<br>R  | HL  | Ħ1           | EH           | H-1                  |
| 広域                | 大長寺     | 44  | H            | 7/1          | 宮 存 社<br>円           |
| 新新<br>2年新<br>2017 | A AP    | +++ | 福田唐科<br>全所 × | 衛生事<br>「橋田史ま | 1 <b>RAH</b><br>X=1- |
|                   |         |     |              |              |                      |

地図表示型(レベル3) (レベル3の詳細は→基本編NAVIP.6、10)

#### お知らせ

 新しい情報が受信されないと、約30分後に データは消去されます。

## FM多重で受信すると

VICS 情報を見る

> 渋滞、規制、駐車場、SA・PA情報(レベル3)を 受信すると、自動的に地図上に表示されます。 ●表示する/しないの設定(P.129)

- ●内容が更新されるごとに、情報が書き換わります。 (情報の見方は、基本編NAVI P.6、10)
- 文字情報 (レベル1)/図形情報 (レベル2)は、受信して も自動的には表示されません。(表示するには、P.56)

## ビーコンで受信すると

 ビーコンの下を通過し、情報を受信すると、 自動的に地図上に表示されます。
VICS情報(渋滞、規制、駐車場など)について 表示する/しないの設定(P.129)
SA・PA情報(レベル3)(基本編NAVI P.6、10)
内容が更新されるごとに、情報が書き換わります。

(情報の見方は、基本編NAVI P.6、10) ●ビーコンの下を通過し、文字情報(レベル1)/ 図形情報(レベル2)を受信すると、自動的に

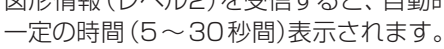

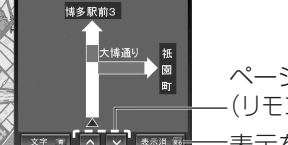

39 るこ、日勤時に )表示されます。 ページの切り換え -(リモコン→「▲|「▼」)

(リモコン→「青」)

- ●割り込み表示時間の設定、および表示する/しないの設定(P.129)
- 図形情報(レベル2)が自動表示されたときの 地図の縮尺や表示は、切り換えられません。

## 緊急情報を受信すると

受信すると、直ちに表示されます。

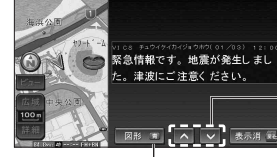

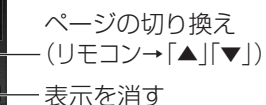

文字/図形情報の切り換え (リモコン→「戻る」) (リモコン→「青」)

## 事象・規制マークの内容を確認する

事象・規制マークにカーソルを合わせ、赤枠を表示させる。

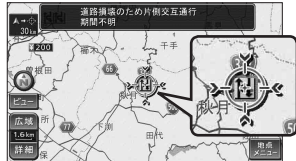

情報が約6秒間
表示され、自動的
に消去されます。

NAVI